分類

# Arduino を用いた 教材名 3X3X3 LED Cube の点灯制御

#### 1. 活用できる教科や学習場面

- ・はんだ付けの練習、プログラミングの学習
- ・中学校技術・家庭科技術分野におけるプログラミングの 学習
- ・小学校でのプログラミング学習

### 2. 教材のねらい

単純な複数個のLEDの点灯制御課題に引き続き行うことを 想定した教材である。3x3の9つの点と3つのレイヤーの組 み合わせで様々な点灯パターンを考える事ができる。プログ ラミングの中で繰り返しや動作させたい事柄を抽象化して関 数を作る、また修正や変更を容易にする工夫を身に着けさせ ることを狙いとしている。

### 3. 教材の説明

#### (1) 3x3x3 LED Cube の作製

LED Cube の作製方法については様々な例をWeb上で検索する ことができる。この教材では使用する素子が最も少ない方法を 採用した(LED27個,抵抗3個)。まず,LEDのアノードとカソ ードを図1aのように折り曲げる。次いで、3つのLEDのカソー ドを接続する(図1b)。こうしてできたLED3個を3組縦になら べ、対応するアノードを接続する(図1c)。さらにこのLED9個 を三つ横に並べ、3x3のLED ーレイヤーのカソードを接続する (図1d)。

最終的に 3x3x3 の LED Cube を基盤に取り付ける。それぞれの レイヤー(カソード)を  $1k\Omega$ の抵抗に接続し、最終的に端子に 接続する。また、3x3 の 9 点は順番に端子に接続する(図 2)。 端子は Arduino の Digital 出力端子にそれぞれ割りられる。

### (2) プログラミング

Arduinoのアノード側のDigital 出力をHigh(5V)とし、カ ソード側のDigital 出力をLow(0V)とした場合にのみ対応す るLED が点灯する。Arduino 言語では基本的に Setup 関数と Loop 関数があり、Setup 関数は起動時に一度実行され Arduino の初期化を行う。Loop 関数は繰り返し実行され、点灯制御の 本体である。

ここでは3x3の9つの点をArduinoの0から8,3つのレイ ヤーを9から11のDigital 出力にそれぞれ割り当て,それら のピン番号をグローバル配列VSおよびLayer に対応させた場 合の,全点灯(図3)および全消灯(図4)のプログラム例を示す。 また、レイヤーごとに違うパターンで同時に点灯するように 見せるためには、人が認知できない速度でレイヤーごとのパ ターンを入れ替えればよい。こうした、基本的なルールをも とに基本的な関数を作り出し、保守や変更が容易なプログラ ムを作製することを目的とする。

## 4. 教材や使用材料の入手方法等

アマゾンや秋月電子等のから容易に入手できる ・LED27 個, 1kΩの抵抗3個, 端子(12 ロ), リード線, ユニバーサル基盤, 基盤を支える支柱

### 5. 使用上の留意事項

・特になし

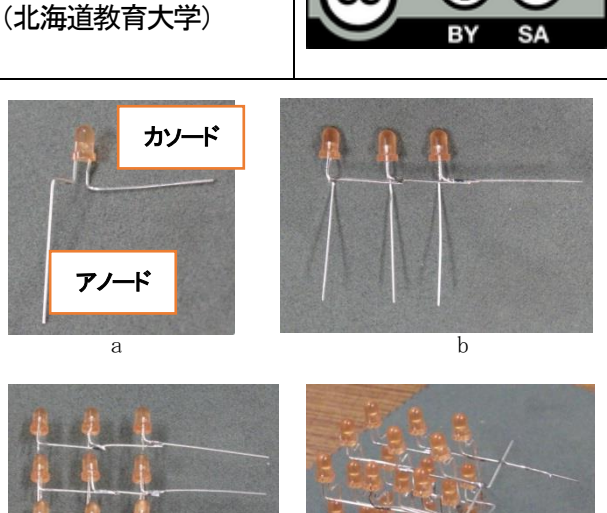

9

作者: 渡壁 誠

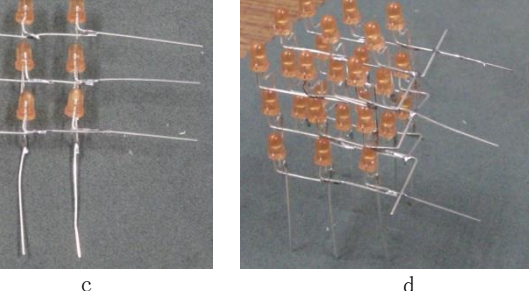

図1 3x3x3 LED Cube の作製

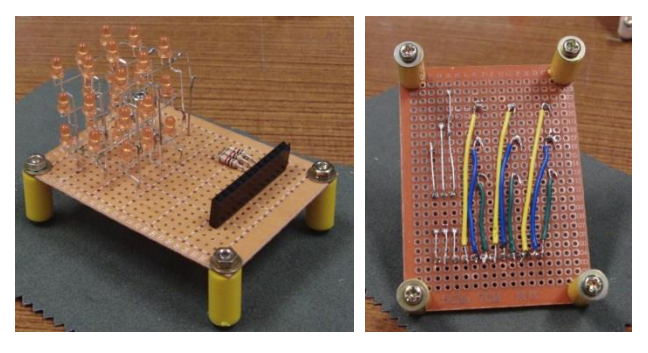

図2 3x3x3 LED Cube の基盤への取り付け

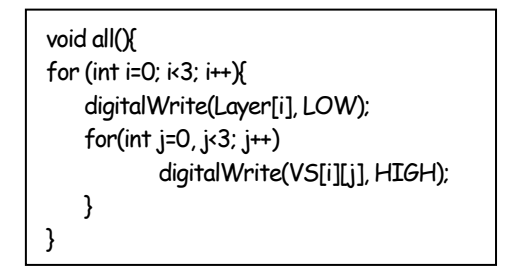

#### 図3 全点灯のプログラム例

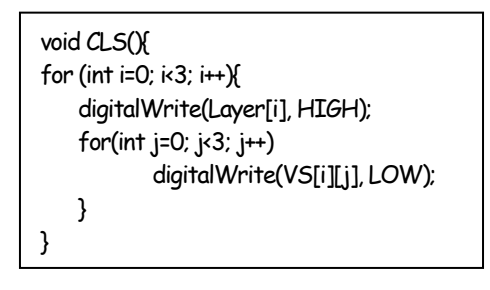